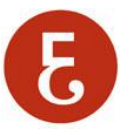

## INSTRUCCIONES PARA CONFIGURAR LA CUENTA DE CORREO DEL COEV EN Microsoft OUTLOOK

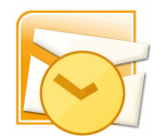

## DATOS PARA CONFIGURAR EL PROGRAMA DE CORREO ELECTRONICO

Para crear una cuenta de correo en Microsoft Outlook, abra Microsoft Outlook y acceda en el menú a Herramientas  $\rightarrow$  Configuración de la cuenta  $\rightarrow$  Nuevo  $\rightarrow$  Seleccionar "Microsoft Exchange, POP3, IMAP, HTTP y a continuación, "Siguiente"

| Agregar una nueva cuenta de correo electrónico                                                                                                    |                                                                             |        |  |  |
|----------------------------------------------------------------------------------------------------|-----------------------------------------------------------------------------|--------|--|--|
| Configuración automática de la cuenta<br>Haga dic en Siguiente para ponerse en contacto con su servidor de correo electrónico y configurar los parámetros de<br>su cuenta de su proveedor de servicios de Internet o del servidor de Microsoft Exchange. |                                                                             |        |  |  |
| <u>S</u> u nombre:                                                                                                    | Juan Carlos Soria<br>Ejemplo: Yolanda Sánchez                               |        |  |  |
| Dirección de correo electrónico:                                                                                                    | carlos.soria@coev.com<br>Ejemplo: yolanda@contoso.com                       |        |  |  |
| <u>C</u> ontraseña:                                                                                                    | *******                                                                     |        |  |  |
| <u>R</u> epita la contraseña:                                                                                                    | *******                                                                     |        |  |  |
|                                                                                                    | Escriba la contraseña proporcionada por su proveedor de servicios Internet. |        |  |  |
|                                                                                                    |                                                                             |        |  |  |
| Configurar manualmente las opciones del servidor o tipos de servidores adicionales                                                                                                    |                                                                             |        |  |  |
|                                                                                                    | < <u>A</u> trás Siguien <u>t</u> e > Ca                                     | ncelar |  |  |

2/4

Como se puede ver en la imagen inferior, el nombre de cuenta es la dirección de correo electrónico completa.

**IMPORTANTE:** Marcar bajo donde indica "Configurar manualmente las opciones del servidor o tipos de servidores adicionales"

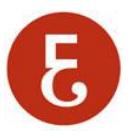

## Ejemplo:

Email: <u>carlos.soria@coev.com</u> Tipo de cuenta: POP Servidor de correo entrante: correo.coev.com Servidor de correo saliente: correo.coev.com

Nombre de cuenta: carlos.soria@coev.com Contraseña La indicada en el correo con los datos de acceso.

| Agregar una nueva cuenta de correo electrónico 🧮                                                                                   |                       |                                                         |  |  |
|----------------------------------------------------------------------------------------------------|-----------------------|---------------------------------------------------------|--|--|
| Configuración de correo electrónico de Internet<br>Estos valores son necesarios para que la cuenta de correo electrónico funcione. |                       |                                                         |  |  |
| Información sobre el usuario                                                                                                    |                       | Configuración de la cuenta de prueba                    |  |  |
| S <u>u</u> nombre:                                                                                                    | Juan Carlos Soria     | Después de rellenar la información de esta pantalla, le |  |  |
| Dirección de correo electrónico:                                                                                                   | carlos.soria@coev.com | el botón. (Requiere conexión de red.)                   |  |  |
| Información del servidor                                                                                                    |                       |                                                         |  |  |
| Tipo de cuenta                                                                                                    | IMAP 💌                | Probar configuración de la cuenta                       |  |  |
| Servidor de correo <u>e</u> ntrante:                                                                                               | correo.coev.com       |                                                         |  |  |
| Ser <u>v</u> idor de correo saliente (SMTP):                                                                                       | correo.coev.com       |                                                         |  |  |
| Información de inicio de sesión                                                                                                    |                       |                                                         |  |  |
| <u>N</u> ombre de usuario:                                                                                                    | carlos.soria@coev.com |                                                         |  |  |
| Contrase <u>ñ</u> a:                                                                                                    | ******                |                                                         |  |  |
| ☑ <u>R</u> ecordar contraseña                                                                                                    |                       |                                                         |  |  |
| Requerir inicio de sesión utilizando Autenticación de<br>contraseña segura (SPA)                                                   |                       | Más <u>c</u> onfiguraciones                             |  |  |
|                                                                                                    |                       | < <u>A</u> trás Siguien <u>t</u> e > Cancelar           |  |  |

Además se deberá acceder al botón de "Más configuraciones" y aquí en la pestaña de "Servidor de Salida" marcar "Mi servidor de salida SMTP requiere autentificación" y marcar también "Usar misma configuración que servidor entrante".

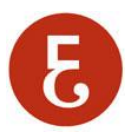

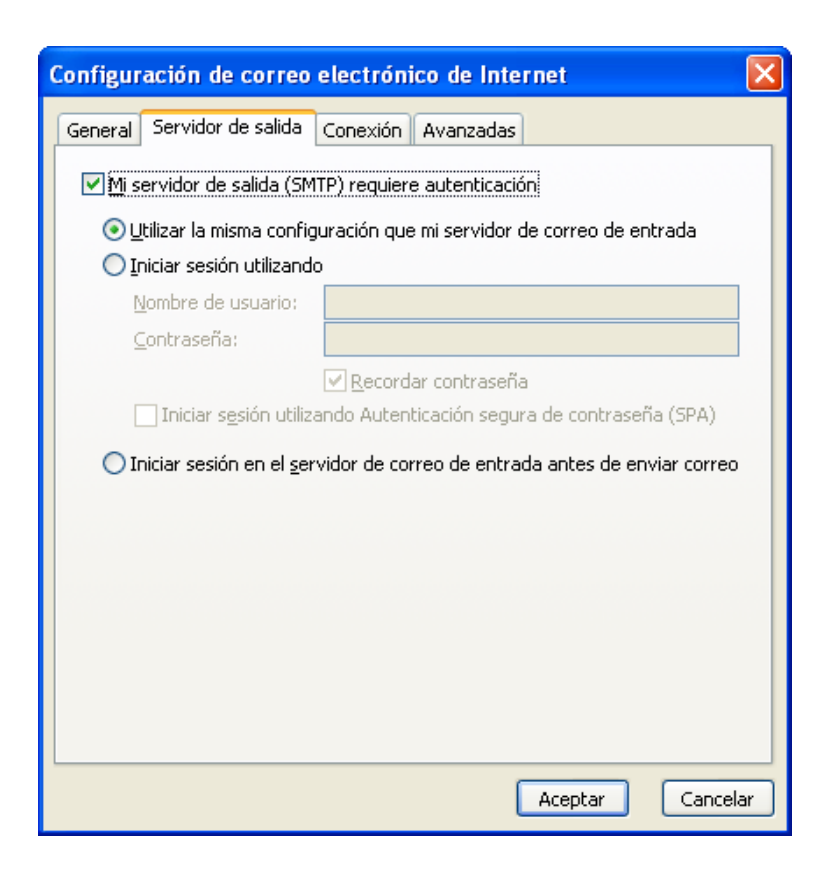